## Przelew MPP (Mechanizm Podzielonej Płatności) w bankowości elektronicznej eBankNet

Aby wykonać przelew MPP należy mieć przynajmniej jedno konto rozliczeniowe skojarzone z rachunkiem VAT, również udostępnione w bankowości elektronicznej. Oba rachunki winny mieć uprawnienie do wykonywania przelewów.

Przelew na fakturę VAT (53) wykonujemy przez wejście w menu **Przelewy**, a następnie w kroku 1 wybieramy **P. VAT**(rys.). Następne kroki (2 i 3) są analogiczne jak w przypadku zwykłego przelewu. Przy czym w kroku pierwszym zobaczymy tylko rachunki rozliczeniowe skojarzone z rachunkiem VAT. W kroku czwartym system poprosi nas o wprowadzenie następujących wartości **rys. 1**:

- . Typ przelewu Należy wybrać odpowiedni (jak przy zwykłym przelewie)
- . Rachunek odbiorcy (jak przy zwykłym przelewie)
- . Nazwa odbiorcy (jak przy zwykłym przelewie)
- . Identyfikator (NIP/PESEL) Należy wprowadzić identyfikator zgodny z ustawa
- . Nr faktury Należy wprowadzić numer faktury
- . Dodatkowa treść Pole nie obowiązkowe
- . Kwota brutto nie może być zero
- . Kwota VAT nie może być zero i nie może być wyższa niż kwota brutto
- . Kwota netto to pole automatycznie się uzupełni
- . Data wykonania przelewu (jak przy zwykłym przelewie)

Jest również podana informacja o rachunku VAT i wolnych środkach na tym rachunku. Następnie odbywa się autoryzacja przelewu **rys. 2** 

|                  | A Kredyty     |                                 | -                   | 1                    | 💭 Kontakt           |             |           |
|------------------|---------------|---------------------------------|---------------------|----------------------|---------------------|-------------|-----------|
| Przelewy         | Bachupki      | Lokaty                          | Karty               | Mój profil           | Definicie           | Wnie        | )<br>Dski |
|                  | raciana       |                                 | 🔳 Historia          |                      | Dennieje            |             | WIIIOSKI  |
| Krok 1. Typ prze | lewu          |                                 |                     |                      | Po                  | dzielona j  | platność  |
| Krok 2. Przelew  | z rachunku    |                                 | 41 22222222 011     | 1 1111 2000 0013     | (Dostępne środki: 1 | 644 608,    | ,87 PLN)  |
| Krok 3. Przelew  | na rachunek   |                                 |                     |                      | 85 15600013 2687    | 7 3932 40   | 00 0003   |
| Krok 4. Dane do  | przelewu      |                                 |                     |                      |                     |             |           |
|                  | Typ przelewu  | <ul> <li>Elixir</li> </ul>      |                     |                      |                     |             |           |
| Racht            | unek odbiorcy | 85 15600013 2687 3932 4000 0003 |                     |                      |                     |             |           |
| Na               | azwa odbiorcy | Filip GetiBank                  |                     |                      |                     |             |           |
|                  |               |                                 |                     |                      |                     |             |           |
| Identyfikato     | (NIP/PESEL)   | 6780052374                      |                     |                      |                     |             |           |
| ÷.               | Nr faktury    | 2019\.P\17                      |                     |                      |                     |             |           |
| Dec              | datkowa traćć | Decelory VAT MDD                |                     |                      |                     |             |           |
|                  | Dochungk VAT  | 84 22222222 0111 11             | 11 2000 0015 (Doste | pne środki: 294,00 P | LN)                 |             |           |
| 1                | Kwota brutto  |                                 |                     | 1777                 |                     | 123,00      | PLN       |
|                  | Kwota VAT     |                                 |                     |                      |                     | 23.00       | PLN       |
|                  | Kwota netto   |                                 |                     |                      |                     | 100.00      | PLN       |
| Data wykon       | ania przelewu | 2018-03-08                      |                     |                      |                     |             |           |
| Data wykon       | and przeiewu  |                                 |                     |                      | ſ                   | 1120 11 201 |           |
|                  |               |                                 |                     |                      |                     | Anuluj      | Dalej     |

| A Kredyty                              | =                                                                                                    | 1 | 💭 Kontakt  |               |  |  |
|----------------------------------------|----------------------------------------------------------------------------------------------------|---|------------|---------------|--|--|
| Przelewy Rachunki Lokaty               | Karty Mój profil                                                                                                    |   | Definicje  | Wnioski       |  |  |
| Autoryzacja przelewu VAT               |                                                                                                    |   |            |               |  |  |
| Typ przelewu                           | Elixir                                                                                                    |   |            |               |  |  |
| Rachunek nadawcy                       | 41 2222222 0111 1111 2000 0013                                                                                                    |   |            |               |  |  |
| Rachunek odbiorcy                      | 85 15600013 2687 3932 4000 0003<br>(85156000132687393240000003)<br>GNB Centrum Rozliczeniowe<br>ul.Uniwersytecka 18<br>40-007 Katowice |   |            |               |  |  |
| Nazwa odbiorcy                         | Filip GetiBank                                                                                                    |   |            |               |  |  |
| Identyfikator (NIP/PESEL)              | 6780052374                                                                                                    |   |            |               |  |  |
| Nr faktury                             | 2018\R\17                                                                                                    |   |            |               |  |  |
| Dodatkowa treść                        | Przelew VAT MPP                                                                                                    |   |            |               |  |  |
| Kwota brutto                           | 123,00 PLN                                                                                                    |   |            |               |  |  |
| Kwota VAT                              | 23,00 PLN                                                                                                    |   |            |               |  |  |
| Kwota netto                            | 100,00 PLN                                                                                                    |   |            |               |  |  |
| Data wykonania przelewu                | 2018-03-08                                                                                                    |   |            |               |  |  |
| Podaj hasło SMS nr 4 z dnia 2018-03-08 | Wyślij SMS z kodem                                                                                                    |   |            |               |  |  |
|                                        |                                                                                                    |   | Anuluj Wst | ecz Zatwierdź |  |  |

## Przelew MPP (Mechanizm Podzielonej Płatności) w bankowości elektronicznej eCorpoNet

Przelew ten wykonujemy przez wejście w menu **Przelewy**, a następnie w kroku 1 wybieramy **Faktura VAT**(rys.).

| FAKTURA_VAT - Galeria foto | grafii usługi Windows Live                                                                 |                    |                                  |                                                                                                    |                |  |  |  |  |  |
|----------------------------|--------------------------------------------------------------------------------------------|--------------------|----------------------------------|----------------------------------------------------------------------------------------------------|----------------|--|--|--|--|--|
| 🦉 Edytowanie, organizowar  | inie lub udostępnianie 🛛 🛛 🖄 Poka                                                          | az <u>s</u> lajdów |                                  |                                                                                                    | 0              |  |  |  |  |  |
|                            |                                                                                            | _                  |                                  |                                                                                                    |                |  |  |  |  |  |
| Zlecenia stałe             | 1YP 🕼 Faktura VAT 🔛 Zagraniczny 🔛 Natychmiastowy 🖾 Zwykły 🔛 Przelew ZUS 🔛 Przelew US / CLO |                    |                                  |                                                                                                    |                |  |  |  |  |  |
| 50                         | Rachunek áródlowy Wszystkie                                                                |                    |                                  |                                                                                                    |                |  |  |  |  |  |
|                            | Nazwa odbiorcy                                                                             |                    |                                  |                                                                                                    |                |  |  |  |  |  |
| Lokaty                     | Rachunek docelowy                                                                          |                    |                                  |                                                                                                    |                |  |  |  |  |  |
|                            |                                                                                            |                    |                                  |                                                                                                    |                |  |  |  |  |  |
| Przelewy                   | Szukaj Wyczyść                                                                             |                    |                                  |                                                                                                    |                |  |  |  |  |  |
|                            |                                                                                            |                    | N 1                              | N. Contraction of the second second se |                |  |  |  |  |  |
|                            | 🕑 Odśwież 🌍 Dodaj przelew 🌍 D                                                              | Dodaj paczkę 🔵     | Faktura VAT                      |                                                                                                    |                |  |  |  |  |  |
| Podpisy                    | Nazwa                                                                                      | Rachunek bene      |                                  |                                                                                                    |                |  |  |  |  |  |
| 263                        | 🕨 🏭 test (8 pozycji)                                                                       |                    | Beneficjent                      |                                                                                                    |                |  |  |  |  |  |
| 144                        |                                                                                            | 34 1140 1238 2     | Rachunek                         |                                                                                                    |                |  |  |  |  |  |
| Realizacja                 | , ff                                                                                       | 89 42371894 8      |                                  |                                                                                                    |                |  |  |  |  |  |
| ele pomocnicze             | MULTIDEALING JANINA                                                                        | 98 2222222 0       | Nazwa                            |                                                                                                    |                |  |  |  |  |  |
| Profil                     | WWWWWWWWWWWWWWWWWWWWWWWWWWWWWWWWWWWW                                                       | 33 3606 1037 8     | Adres                            |                                                                                                    |                |  |  |  |  |  |
| <b></b>                    | x000000000000000000000000000000000000                                                      | GB 48 1691858      | Trećć                            |                                                                                                    |                |  |  |  |  |  |
|                            | 💭 vat                                                                                      | 60 89556485 2      | Kuph polts                       |                                                                                                    |                |  |  |  |  |  |
| Komunikaty                 | 💭 Urząd Skarbowy                                                                           | 46 10 10 1 3 3 9 0 | Nivota Hetto                     |                                                                                                    |                |  |  |  |  |  |
|                            | Urząd Skarbowy                                                                             | 46 10 10 13 39 C   | Kwota VAI                        |                                                                                                    |                |  |  |  |  |  |
|                            | MULTIDEALING JANINA                                                                        | 17 22222222 0      | Kwota brutto                     | Waluta PLN 🐨 Data wykonania 2018-04-06 💌 Data ostat. rea                                                                                                    | alizacji       |  |  |  |  |  |
|                            | MULTIDEALING JANINA                                                                        | 17 22222222 0      | Identyfikator ( NIP / PESEL )    |                                                                                                    |                |  |  |  |  |  |
|                            | MULTIDEALING JANINA                                                                        | 17 2222222 0       | Numer faktury                    |                                                                                                    |                |  |  |  |  |  |
|                            | 222                                                                                        | 45 88 19 38 8 1 7  | Dodatkowa treść                  |                                                                                                    |                |  |  |  |  |  |
|                            | ssss                                                                                       | 98 94053931 1      | Obriażenie                       |                                                                                                    |                |  |  |  |  |  |
|                            | 2222                                                                                       | 98 94053931 1      | obequence                        | EE 2002000 0000 0044 1000 0001 MILITIDEALTING JANTINA, DOD, 101046E 02 DLN                                                                                                    |                |  |  |  |  |  |
|                            | <ul> <li>ffff (1 pozycja)</li> </ul>                                                       |                    |                                  | 55 2222222 0000 0544 1000 0001, MOLTIDEALING SANIMA, KOK, 1010465.05 PEN                                                                                                    |                |  |  |  |  |  |
|                            |                                                                                            | 85 156000 13 2     | Automatycznie stwórz kontrahenta |                                                                                                    |                |  |  |  |  |  |
|                            | VAT                                                                                        | 85 15600013 2      | Skrót nazwy kontrahenta          |                                                                                                    |                |  |  |  |  |  |
|                            | VAT                                                                                        | 59 73949718 2      |                                  |                                                                                                    |                |  |  |  |  |  |
|                            | VATkontr                                                                                   | 85 15600013 2      |                                  |                                                                                                    |                |  |  |  |  |  |
|                            | VATkontr2                                                                                  | 85 15600013 2      | Anulut 🖌 Zapisz i dodai o        | asteany                                                                                                    | Wyczyść 2apisz |  |  |  |  |  |
|                            | VATkontr                                                                                   | 85 15600013 2      |                                  |                                                                                                    | () where       |  |  |  |  |  |
|                            | bbbbbbesseses 🥠                                                                            | 85 15600013 200    | 7 3932 1000 0003                 | 12 343 070,00 PEN _ [VK1]22/D0(33)/MV(33)/K1/                                                                                                    | 2010-02-20     |  |  |  |  |  |
|                            |                                                                                            |                    |                                  |                                                                                                    |                |  |  |  |  |  |

Wypełniamy analogicznie j.w.